## How to deal with the Waiting Task of oil inspection on Dashboard

According to the oil inspection plan that has been set and selected inspection date, the Waiting Tasks of oil inspection on Dashboard are generally overdue or due.

Take the following due oil inspection task as an example.

Users can log in to the website of OLSaaS, and operate in interface of "Dashboard  $\rightarrow$  Waiting Task $\rightarrow$  Due/Overdue  $\rightarrow$  Oil Detection" according to the following steps 1-4:

| ¢                                                                                                 | 扬州高银科技                                                                                                    |                                                                                                  | Dashboard (549)                                              | Vessel Monitor               | Find Help       |                      |                    |  |
|---------------------------------------------------------------------------------------------------|----------------------------------------------------------------------------------------------------|--------------------------------------------------------------------------------------------------|--------------------------------------------------------------|------------------------------|-----------------|----------------------|--------------------|--|
|                                                                                                   | 我的待办                                                                                                    | 全局预览                                                                                             | 1                                                            |                              |                 |                      |                    |  |
|                                                                                                   | Flow Approval                                                                                                    | All (18) Approve (3) Execute (4) Accept (1<br>1.Log in to the website<br>by default and click "W | n)<br>e of OLSaaS,enter Dashbo<br>/aiting Task →Due→ Oil     | oard interface<br>Detection" | Waiting Task    | All (5475) Due (490) | Overdue (4972)     |  |
| ÷                                                                                                 | Oil Detection                                                                                                    |                                                                                                  |                                                              |                              |                 |                      |                    |  |
| 2.For more tasks, it can be filtered by conditions (such as vessel name, equipment and oil type). |                                                                                                    |                                                                                                  |                                                              |                              |                 |                      | ResetG             |  |
| ę                                                                                                 | 全则单号                                                                                                    | Vessel 👻                                                                                         | 油类 ▼                                                         | 计划检测时间                       | 状态              | Operation            |                    |  |
| F                                                                                                 | C2209090001                                                                                                    | 长胜号 伏食吊                                                                                          | Main engine lube oil                                         | 2022-09-09                   | Overdue         | 检测                   |                    |  |
| F                                                                                                 | C2205180001                                                                                                    | 长胜号 伙食吊                                                                                          | Low sulfur diesel                                            | 2022-05-18                   | Overdue         | 检测                   |                    |  |
|                                                                                                   | Vessel: 长胜号                                                                                                    | し<br>Detection Equipment: 伙食吊                                                                    | Jpdate Detection (Pending)<br>Oil Type: Main engine lube oil | Planned Detection Date: 2    | 022-09-09       |                      | 8                  |  |
|                                                                                                   | Detection<br>Sample* Please Select Sample *                                                                                                    |                                                                                                  |                                                              |                              |                 |                      |                    |  |
|                                                                                                   | Detection No.*                                                                                                    | Equipment Service Hours(H                                                                        | ) Oil Service Hours(H)                                       | Sampling Date*               |                 |                      |                    |  |
|                                                                                                   | FC2209090001                                                                                                    | 0                                                                                                | 0                                                            |                              |                 |                      |                    |  |
|                                                                                                   | Sampling Port*                                                                                                    | Sampling person*                                                                                 | Witness*                                                     | Detection Type*              |                 |                      |                    |  |
|                                                                                                   |                                                                                                    |                                                                                                  |                                                              | Safety Index Detection       | *               |                      |                    |  |
|                                                                                                   | Detection Details*                                                                                                    |                                                                                                  |                                                              |                              |                 |                      |                    |  |
|                                                                                                   | Sample Position                                                                                                    | Test Result                                                                                      | Result Remarks                                               | Operation                    |                 |                      |                    |  |
|                                                                                                   | Add Sample Position                                                                                                    |                                                                                                  |                                                              |                              |                 |                      |                    |  |
|                                                                                                   | 4.Improve the information according to the actual situation (Items with * are required),<br>fill in the sampling location, and finally click "Confirm to submit" |                                                                                                  |                                                              |                              |                 |                      |                    |  |
| vou can choose "Save" or "Cancel Detection".                                                      |                                                                                                    |                                                                                                  |                                                              |                              |                 |                      |                    |  |
|                                                                                                   |                                                                                                    | you can choose                                                                                   | save of cancer betection .                                   |                              | confirm to subr | nit Save X Cancel    | Detection × Cancel |  |

## Next Step:

(1) If you click "Confirm to submit", according to the oil inspection plan that has been set, the documents will be automatically transferred to the Dashboard of the person with execution authority

(2) If you click "Save", the documents can be edited next time